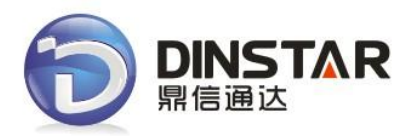

# MTG200 User Manual V1.0

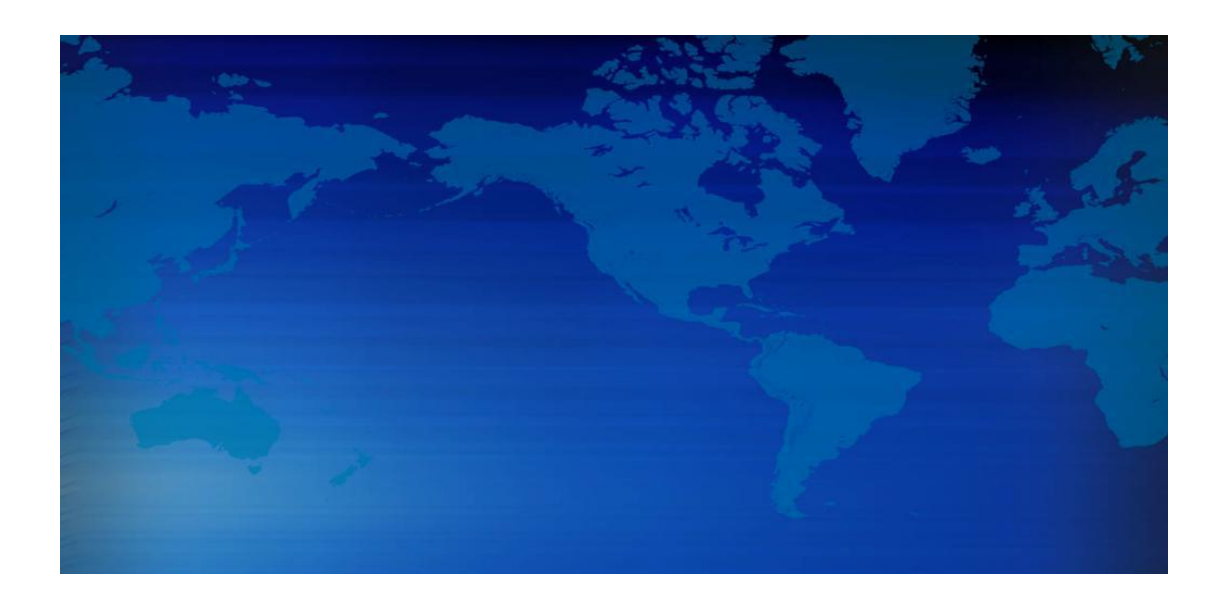

# Dinstar Technologies Co., Ltd.

Address: Floor 6, Guoxing Building, Changxing Road, Nanshan District, Shenzhen, China 518057

**Telephone:** +86-755-26456664

- **Fax:** +86-755-26456659
- Emails: sales@dinstar.com, support@dinstar.com

Website: www.dinstar.com

| File Name | MTG200 User Manual           |
|-----------|------------------------------|
| Version   | 1.0                          |
| Date      | 01/08/2011                   |
| Authors   | Technical Support Department |

# **Amendment Records**

| 1. OVERVIEW                          | 2  |
|--------------------------------------|----|
| 1.1 Product Introduction             | 2  |
| 1.2 Equipment Structure              | 3  |
| 1.2.1 Rear View                      | 3  |
| 1.2.2 Front View                     | 4  |
| 1.3 Functions and Features           | 5  |
| 1.3.1 Protocol standard supported    | 5  |
| 1.3.2 System function                | 5  |
| 1.3.3 Industrial standards supported | 5  |
| 1.3.4 General hardware specification | 5  |
| 2. PARAMETER SETTING                 | 6  |
| 2.1 Login                            | 6  |
| 2.2 Status & Statistics              | 7  |
| 2.2.1 System Information             | 7  |
| 2.2.2 E1/T1 Status                   | 8  |
| 2.2.3 PSTN Trunk Status              | 9  |
| 2.2.4 IP Trunk Status                | 9  |
| 2.2.5 PRI Call Statistics            | 10 |
| 2.2.6 SIP Call Statistics            | 10 |
| 2.3 Network Configuration            | 11 |
| 2.4Voice & Fax Configuration         | 12 |
| 2.5 Protocol Configuration           | 13 |
| 2.5.1 PRI Parameter                  | 13 |
| 2.5.2 SIP Parameter                  | 14 |
| 2.6 Profile Definitions              | 15 |
| 2.6.1 Coder Group                    | 15 |
| 2.6.2 Dial Plan                      | 16 |
| 2.6.3 Dial Timeout                   | 18 |
| 2.6.4 PSTN Profile                   | 19 |
| 2.6.5 IP Profile                     | 20 |
| 2.7 Trunk Configuration              | 21 |
| 2.7.1 E1/T1 Parameter                | 21 |
| 2.7.2 PRI Trunk                      | 22 |
| 2.7.3 SIP Trunk                      | 23 |
| 2.8 Management Configuration         | 25 |
| 2.8.1 Management Parameter           | 25 |
| 2.8.2 Data Backup                    | 26 |
| 2.8.3 Data Restore                   | 26 |
| 2.8.4 Version Information            | 27 |
| 2.8.5 Firmware Upload                | 27 |
| 2.8.6 Modify Password                |    |
| 2.8.7 Restart Device                 |    |

| 3.FAQ                                                                                     |
|-------------------------------------------------------------------------------------------|
| 3.1 How to get the IP address if I have modified the default IP or forgot it ?            |
| 3.2 Device have been connected to network physically, but the network cannot be connected |
| or network communication is not normal                                                    |
| 3.3 Equipment can't register                                                              |
| 4. GLOSSARY                                                                               |

# 1. Overview

#### **1.1 Product Introduction**

MTG200 series is a kind of digital trunk gateway based on embedded operating system. It supports standard SIP protocol, with large-capacity carrier class telephone trunk gateway functions. Currently it supports 1/2/4 E1/T1 interfaces and can realize intercommunication with mainstream manufacturers soft switch system, and interwork with carrier's local Telephone exchange by PRI interface. A typical network diagram shows the function of MTG200 as below.

Figure 1-1-1Application topology

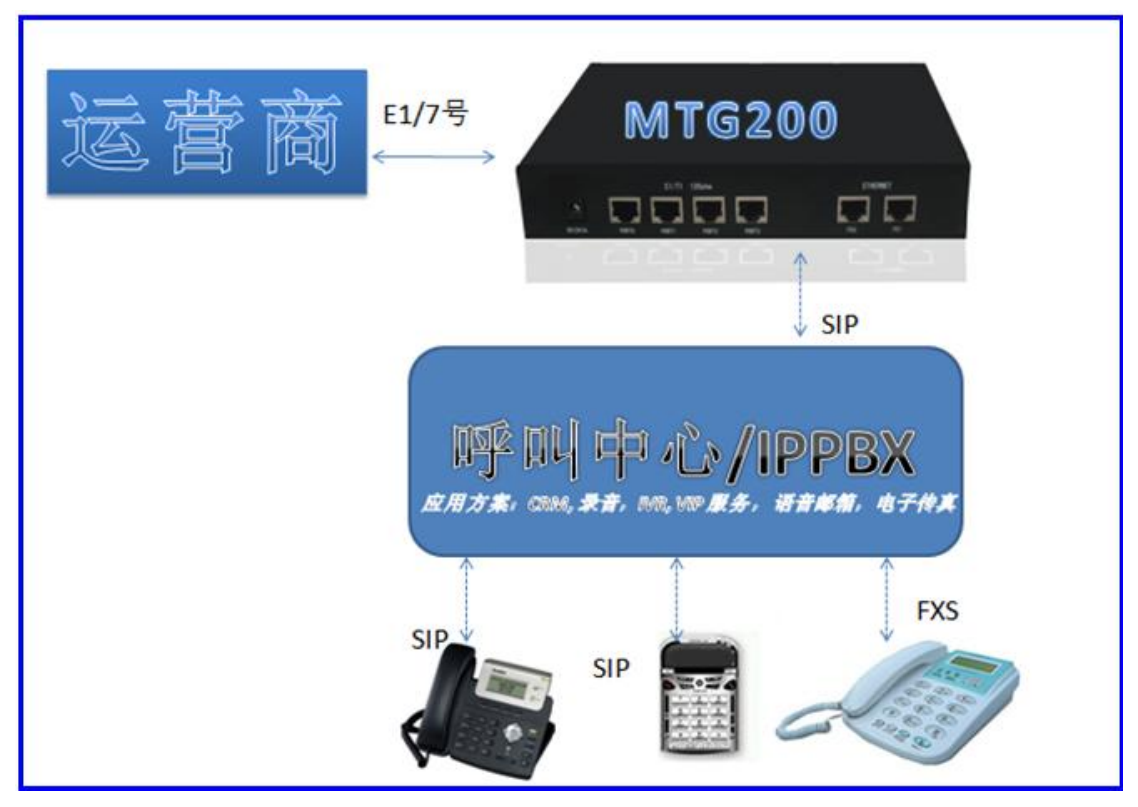

# **1.2 Equipment Structure**

#### 1.2.1 Rear View

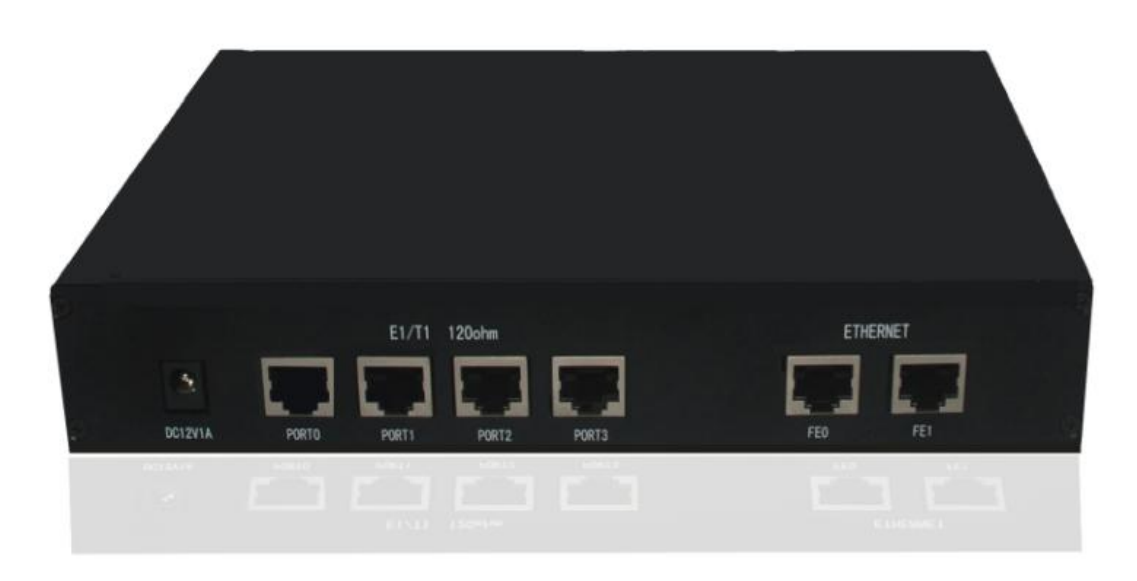

Figure 1-2-1 MTG200 Rear View

 Table 1-2-1 Description of MTG200 Rear View

| PWR         | The power interface. DC12V.1A                                               |
|-------------|-----------------------------------------------------------------------------|
| Port0-Port3 | E1/T1 Port. There are 4E1 if you have buy a MTG200-4E1/T1                   |
| FE0         | The Service Ethernet Interface, standard 10/100BASE-TX Ethernet interfaces. |
|             | Default IP address is 192.168.1.111, default subnet mask is 255.255.255.0   |
| FE1         | Management Ethernet Interface. Default IP address is 192.168.11.1, default  |
|             | subnet mask is 255.255.255.0                                                |

# 1.2.2 Front View

| PONER | RIN ALM | WST | CONSIDLE | 2 0 1 0<br>E1/TI FE LINK<br>3 1 |
|-------|---------|-----|----------|---------------------------------|
| 1003  | SOM WTW | 871 | COMPOPE  | 3 J<br>E/.11 14 2660<br>5 0 1 0 |

#### Figure 1-2-2 MTG200 Front View

| LED     | Color                                                                              | Name                                    | Status           | Description   |  |  |  |  |
|---------|------------------------------------------------------------------------------------|-----------------------------------------|------------------|---------------|--|--|--|--|
| DOWED   | Crean                                                                              | Down status in disator                  | Off              | Power is off  |  |  |  |  |
| POWER   | Green                                                                              | Power status indicator                  | On               | Power is on   |  |  |  |  |
| DUN     | Croon                                                                              | Desister indicator                      | Fast blinking    | Register      |  |  |  |  |
| KUN     | Green                                                                              | Register indicator                      | Slow blinking    | Unregister    |  |  |  |  |
| ΔΙΝΛ    | Vallaw                                                                             | The failure of device indicator         | Off              | Normal        |  |  |  |  |
| ALM     | renow                                                                              | The failure of device indicator         | On               | Failed        |  |  |  |  |
| RST     | Reset button, it is used to restart the device                                     |                                         |                  |               |  |  |  |  |
| CONSOLE | RS232 console port: it can be used to debug and configure the device. The baud     |                                         |                  |               |  |  |  |  |
| CONSOLE | rate is 115200 bps.                                                                |                                         |                  |               |  |  |  |  |
| F1/T1   | Indicating the connection state of device E1/T1. 0, 1,2,3 indicates the connection |                                         |                  |               |  |  |  |  |
|         | state of E1                                                                        | state of E1/T1 interfaces respectively  |                  |               |  |  |  |  |
| LINK    | Indicating                                                                         | the connection state of the network . 0 | indicates FE0 an | d 1 indicates |  |  |  |  |
|         | FE1                                                                                |                                         |                  |               |  |  |  |  |
| SDEED   | Vallow                                                                             | Indicating the natural handwidth        | Off              | 10Mbps        |  |  |  |  |
| SFLED   | Yellow                                                                             | malcaling the network ballowidth        | On               | 100Mbps       |  |  |  |  |

| Table | 1-2 | -2 | Descrit | ntion | of MT    | G200 | Front | View |
|-------|-----|----|---------|-------|----------|------|-------|------|
| Table | 1-2 | -2 | Descri  | puon  | UT IVI I | 0200 | FIOII | VIEW |

#### **1.3 Functions and Features**

#### **1.3.1 Protocol standard supported**

- Standard SIP /PRI protocol
- Dynamic Host Configuration Protocol (DHCP)
- Point-to-Point Protocol over Ethernet (PPPoE)
- Hypertext Transfer Protocol (HTTP)
- Domain Name System (DNS)
- ITU-T G.711A-Law/U-Law, G.723.1, G.729AB, iLBC(optional)

#### 1.3.2 System function

- PLC, VAD and CNG
- DTMF mode: RFC 2833, SIP INFO and INBAND
- T.38/ Pass-Through FAX over IP
- HTTP/Telnet configuration
- Firmware upgrade by TFTP/Web

#### **1.3.3 Industrial standards supported**

- Stationary use environment: EN 300 019: Class 3.1
- Storage environment: EN 300 019: Class 1.2
- Transportation environment: EN 300 019: Class 2.3
- Acoustic noise: EN 300 753
- CE EMC directive 2004/108/EC
- EN55022: 2006+A1:2007
- EN61000-3-2: 2006,
- EN61000-3-3: 1995+A1: 2001+A2: 2005
- EN55024: 1998+A1: 2001+A2: 2003
- Certifications: FCC, CE

#### 1.3.4 General hardware specification

- Power supply: 12VDC, 1A
- Temperature:  $0 \sim 40^{\circ}$ C (operational),  $-20 \sim 70^{\circ}$ C (storage)
- Humidity: 10%~90%, no condensation
- Max power consumption: 15W
- Dimension(mm): 210\*150\*38
- Net weight: 0.75kg

# 2. Parameter setting

#### 2.1 Login

Enter the IP of FE1 or FE0 in customer's browser. FE1 default IP address is 192.168.11.1, FE0 default IP address is 192.168.1.111. It will request customer to input user name and password. Default user name and password are "admin".

If customer modified the default IP or forgot the IP, that can't enter the configuration page. Please connect PC and device serial with the serial line. Enter the CLI to view or modify the equipment IP. Here IP is set to 172.16.33.62. In addition, hold down the RST button to restart the device, customer can regain the port's default IP. Then enter the IP address of device in the browser address bar. Customer will see the following page.

| 🔕 Authen                                                                                                    | tication Required                                                                               |
|----------------------------------------------------------------------------------------------------|-------------------------------------------------------------------------------------------------|
| ( De la construction de la construction de la const | A username and password are being requested by http://172.16.33.60. The site says:<br>"GoAhead" |
| User Name:<br>Password:                                                                                                    |                                                                                                 |
| 2                                                                                                    | Cancel OK                                                                                       |

Figure 2-1-1 Login interface

The default user name and password is "admin". To guarantee the system safety, when login for the first time. The system will prompt the user to modify the password. The interface is shown as below.

| Figure | 2 - 1 | -2 | Modify | Password |
|--------|-------|----|--------|----------|
| 0      |       |    |        |          |

| Password modify                                  |      |
|--------------------------------------------------|------|
| Old password<br>New password<br>Confirm password |      |
| [                                                | Save |

After inputting the old password, input a new password and confirm it by inputting it again.

#### 2.2 Status & Statistics

Show the status of trunk and statistics of call.

# 2.2.1 System Information

This configuration page includes general information and version information.

Figure 2-2-1 System Information

| MAC Address                   | 00 45 53 00 00 4   | 2                |            |
|-------------------------------|--------------------|------------------|------------|
| MAC Address                   | 00-1F-D3-00-02-A   | 3                |            |
| Service Ethernet Mode         | static             |                  |            |
| Service Ethernet Interface    | 172.16.33.60       | 255.255.0.0      | 172.16.1.1 |
| Management Ethernet Interface | 192.168.11.1       | 255.255.255.0    |            |
| DNS Server                    | 172.16.1.1         |                  |            |
| System Up Time                | 1d:00h:52m:53s     |                  |            |
| Traffic Statistics            | Received           | 90,820,016 bytes |            |
|                               | Sent               | 21,743,300 bytes |            |
| Version                       |                    |                  |            |
| Equipment Type                | MTG200             |                  |            |
| Hardware Version              | PCB 01             |                  |            |
| DSP Version                   | 5.04.02            |                  |            |
| Web Version                   | 2.01.01            |                  |            |
| Software Version              | 2.01.01            |                  |            |
| Built Time                    | Built on Aug 5 201 | 1, 11:51:14      |            |

| MAC address                   | MAC address of FE1 port.                                |  |
|-------------------------------|---------------------------------------------------------|--|
| Service Ethernet Mode         | The network mode of FE1                                 |  |
| Service Ethernet Interface    | Include IP address, subnet mask, default gateway of FE1 |  |
| Management Ethernet Interface | Include IP address, subnet mask of FE0                  |  |
| DNS Server                    | IP addresses of primary DNS server                      |  |
| System Up Time                | Time elapsed from device power on to now                |  |
| Traffic Statics               | Total bytes of message received and sent by FE1 port    |  |
| Equipment Type                | Equipment type; this equipment is: MTG200               |  |
| Hardware Version              | Hardware version of device                              |  |
| DSP Version                   | Driver version                                          |  |
| Web Version                   | Version of current WEB interface of device              |  |
| Software Version              | Software version of device running currently            |  |
| Built Time                    | The build time of current software version              |  |

#### Table 2-2-1 Description of System Information

### 2.2.2 E1/T1 Status

| Physical Status       Image: Control of the status       Image: Control of the status         NOTES:       LOS Alarm       Image: RRA Alarm       Image: Alis Alarm       Image: Disable         ISDN/SS7 Signal Alarm       Image: Active-OK       Image: Control of the status       Image: Control of the status         Channel No.       0       1       2       3       4       5       6       7       8       9       10       11       12       13       14       15       16       17       18       19       20       21       22       23       24       25       26       27       28       29       30       3 |
|----------------------------------------------------------------------------------------------------|
| NOTES: LOS Alarm RRA Alarm AlS Alarm Disable<br>ISDN/SS7 Signal Alarm Active-OK<br>E1/T1 Channel Status<br>Channel No. 0 1 2 3 4 5 6 7 8 9 10 11 12 13 14 15 16 17 18 19 20 21 22 23 24 25 26 27 28 29 30 3                                                                                                    |
| E1/11 Channel Status<br>Channel No. 0 1 2 3 4 5 6 7 8 9 10 11 12 13 14 15 16 17 18 19 20 21 22 23 24 25 26 27 28 29 30 3                                                                                                    |
|                                                                                                    |
| Port 0                                                                                                    |
| Port 1                                                                                                    |

Figure 2-2-2 E1/T1 status

1.LOS Alarm: Signal loss alarm, this alarm is created when receiving is lost, please check the physical connection whether disconnected. 2.**RRA Alarm:** Receive Remote Alarm, when distant end detects LOS alarm or LFA alarm, it will insert an alarm message to near end device in transmit data, check the device of opposite terminal to see if it is perfect. 3.AIS Alarm: Alarm indicating; during a time interval, when received E1/T1 Port Status data is detected to have only 2 or less than 2 zeros, then AIS alarm is created, check line device. 4.**Disable**: Means that this E1/T1 is not used. 5.ISDN/SS7 Signal Alarm: Means physical connection is normal, signaling link has problem. 6.Active-OK: Means that physical connection and signaling link are normal. 1.Non Voice: Non voice channel, which used as a synchronization channel 2. Idle: Means this channel is idle, when the channel is enabled and the cable is connected OK. E1/T1 Channel Status 3.Signal: signal channel 4.Busy: Means this channel is occupied 5.Fault: when the channel is enabled and the cable is not connected. 6.**Disable:** Have not use this E1/T1 trunk

#### Table 2-2-2 Description of E1/T1 status

### 2.2.3 PSTN Trunk Status

Figure 2-2-3 PSTN Trunk Status

| PRI Trunk No. Trunk Name E1/T1 Port No. Link Status |  |  |  |  |  |
|-----------------------------------------------------|--|--|--|--|--|
|                                                     |  |  |  |  |  |
|                                                     |  |  |  |  |  |

Table 2-2-3 Description of PSTN Trunk Status

| PRI Trunk No  | The number of PRI trunk, each trunk corresponds to a PRI link |
|---------------|---------------------------------------------------------------|
| Trunk Name    | Identification of the trunk can be remembered easily.         |
| E1/T1 Port No | Indicate the E1/T1 line occupied by the PRI trunk.            |
| Link Status   | Indicate whether the PRI link is established.                 |

### 2.2.4 IP Trunk Status

#### Figure 2-2-4 IPTrunk Status

| SIP Trunk Status |          |            |                 |             |
|------------------|----------|------------|-----------------|-------------|
| SIP Trunk No.    | Username | Trunk Mode | Register Status | Link Status |
|                  |          |            |                 |             |
|                  |          |            |                 |             |
|                  |          | Refresh    |                 |             |

Table 2-2-4 Description of IP Trunk Status

| SIP Trunk No    | The number of SIP trunk                                           |  |
|-----------------|-------------------------------------------------------------------|--|
| Username        | When SIP trunk is under registered mode, change the value in the  |  |
|                 | configuration shown in the account registration, If SIP trunk is  |  |
|                 | under non-registered mode, the value is meaningless, as ''        |  |
| Trunk Mode      | Peer and Access, peer is peer to peer mode, access is access mode |  |
| Register Status | Indicate the status of SIP trunk (access mode), register or       |  |
|                 | unregister, when is under peer to peer mode, the values is        |  |
|                 | meaningless, as ''                                                |  |
| Link Status     | Established and Fault status.                                     |  |

# 2.2.5 PRI Call Statistics

| Figure 2-2-5 PRI cal | ll statistics |
|----------------------|---------------|
|----------------------|---------------|

| PRI Trunk Call Statistics |          |            |               |                   |                           |
|---------------------------|----------|------------|---------------|-------------------|---------------------------|
| PRI T                     | runk No. | Trunk Name | Current Calls | Accumulated Calls | Percent of Call Completed |
|                           |          |            |               |                   |                           |
|                           |          |            |               |                   |                           |
|                           | Refresh  |            |               |                   |                           |

Table 2-2-5 Description of PRI call statistics

| PRI Trunk No      | The number of PRI trunk                                       |
|-------------------|---------------------------------------------------------------|
| Trunk Name        | The name used to describe the PRI trunk                       |
| Current Calls     | Number of lines that are being called currently               |
| Accumulated Calls | Total number of calls from running start of system to current |
|                   | time.                                                         |
| Percent of Call   | The percent of calls completed in all calls.                  |
| Completed         |                                                               |

# 2.2.6 SIP Call Statistics

#### Figure 2-2-6 SIP Call Statistics

| SIP Trunk Call Statistics |            |               |
|---------------------------|------------|---------------|
| SIP Trunk No.             | Trunk Name | Current Calls |
|                           |            |               |
|                           |            |               |
|                           | Refresh    |               |

Table 2-2-6 Description of SIP Call Statistics

| SIP Trunk No  | The number of SIP trunk                         |
|---------------|-------------------------------------------------|
| Trunk Name    | The name used to describe the PRI trunk         |
| Current Calls | Number of lines that are being called currently |

# 2.3 Network Configuration

| Network Configuration             |                                        |  |  |  |
|-----------------------------------|----------------------------------------|--|--|--|
| Sopuico Ethornot Interface        |                                        |  |  |  |
|                                   |                                        |  |  |  |
| O Obtain IP address automatically |                                        |  |  |  |
| Use the following IP address      |                                        |  |  |  |
| IP Address                        | 172. 16. 33. 60                        |  |  |  |
| Subnet Mask                       | 255.255.0.0                            |  |  |  |
| Default Gateway                   | 172. 16. 1. 1                          |  |  |  |
| PPPoE                             |                                        |  |  |  |
| Account                           | guest                                  |  |  |  |
| Password                          | •••••                                  |  |  |  |
| Service Name                      |                                        |  |  |  |
| Management Ethernet Interface     |                                        |  |  |  |
| IP Address                        | 192.168.11.1                           |  |  |  |
| Subnet Mask                       | 255. 255. 255. 0                       |  |  |  |
| DNS Server                        |                                        |  |  |  |
| Obtain DNS server address a       | automatically                          |  |  |  |
| Use the following DNS server      | raddresses                             |  |  |  |
| Primary DNS Server                | Primary DNS Server 172 16 1 1          |  |  |  |
| Secondary DNS Server              |                                        |  |  |  |
|                                   |                                        |  |  |  |
|                                   | Save                                   |  |  |  |
| NOTE: It mu                       | ust restart the device to take effect. |  |  |  |

| Figure | 2 - 3 - 1 | Network | Config  | iration |
|--------|-----------|---------|---------|---------|
| riguit | 2-3-1     | NULWOIK | Connigi | nation  |

| Service     | Obtain IP address     | If Selected, the MTG will obtain IP address via DHCP      |
|-------------|-----------------------|-----------------------------------------------------------|
| Ethernet    | automatically         |                                                           |
| Interface   | Use the following IP  | If Selected ,Set a static IP for Service Ethernet         |
|             | address               | Interface . You need to fill the IP address, Subnet Mask, |
|             |                       | and Default Gateway                                       |
|             | PPPoE                 | If users approach the net via PPPoE, please Select it and |
|             |                       | fill your account and password.                           |
| Manageme    | IP Address            | Fill the IP of Management Ethernet Interface              |
| nt Ethernet |                       |                                                           |
| Interface   | Subnet Mask           | Fill the Subnet Mask of Management Ethernet Interface     |
|             | Obtain DNS server     | If selected, the MTG will obtain DNS server IP address    |
| DNC Comion  | address automatically | via DHCP                                                  |
| Divo Server | Use the following DNS | If selected, you need fill Primary DNS server addresses,  |
|             | server addresses      | the secondary DNS Server is Optional                      |

| Table 2-3-1 | Description | of Network  | Configura | tion |
|-------------|-------------|-------------|-----------|------|
| 14010 2 3 1 | Description | or rection. | Compara   | uon  |

**Note**: FE0 port IP and FE1 port IP should be set in different segments. After configure the network address, and restart the gateway configuration to take effect.

# 2.4Voice & Fax Configuration

| Voice Parameter                      |            |
|--------------------------------------|------------|
| Disconnect Call on Silence Detection | 🖲 Yes 🔘 No |
| Silence Detection Period             | 60 s       |
| PSTN in Gain                         | -1 dB      |
| IP in Gain                           | 2 dB 🗨     |
| PSTN in No Answer Timeout            | 60 s       |
| IP in No Answer Timeout              | 60 s       |
| Fax Parameter                        |            |
| Fax Transport Mode                   | T. 38      |

Figure 2-4-1 Voice & Fax Configuration

Table 2-4-1 Description of Voice & Fax Configuration

| Disconnect Call on Silence | Silence time out is detected, end of the call when selected |
|----------------------------|-------------------------------------------------------------|
| Detection                  | "Yes"                                                       |
| Silence Detection Period   | The interval time of silence detection                      |
| PSTN in Gain               | Incoming PSNT gain                                          |
| IP in Gain                 | Incoming IP gain                                            |
| PSTN in No Answer Timeout  | The no answer timeout of a call which make from PSTN        |
| IP in No Answer Timeout    | The no answer timeout of a call which make from VoIP        |
| Fax Transport Mode         | Two modes are provided: T.38 and Pass-through, default      |
|                            | option is T.38                                              |

# **2.5 Protocol Configuration**

#### 2.5.1 PRI Parameter

| Calling Party Numbering Plan                        | ISDN/Telephony numbering plan |  |
|-----------------------------------------------------|-------------------------------|--|
| Calling Party Number Type                           | Unknown                       |  |
| Screening Indicator for Displaying Caller Number    | User provide, no shield       |  |
| Screening Indicator for No Displaying Caller Number | User provide, no shield       |  |
| Called Party Numbering Plan                         | ISDN/Telephony numbering plan |  |
| Called Party Number Type                            | Unknown                       |  |
| Information Transfer Capability                     | Speech                        |  |
| Restore default configuration of PRI                | Restore                       |  |
| Save                                                |                               |  |

|                            | Table 2-5-1 Description of PRI Parameter                           |
|----------------------------|--------------------------------------------------------------------|
| Calling Party Numbering    | Provide 6 plans: Unknown, ISDN/Telephony numbering plan, data      |
| Plan                       | numbering plan, telegraph numbering plan, national standard        |
|                            | numbering plan, private numbering plan. The default is             |
|                            | ISDN/Telephony numbering plan.                                     |
| Calling Party Number Type  | 6 optional types are provided for calling party: Unknown,          |
|                            | International number, National number, Network special number,     |
|                            | User number, Short code dialing. The default option is Unknown.    |
| Screening Indicator for    | 4 options available: User provider, no shield; User provide, check |
| Displaying Caller Number   | and send; User provide, check and having failure; Network          |
|                            | provide. The default option is: User provider, no shield.          |
| Screening Indicator for No | 4 options available: User provider, no shield; User provide, check |
| Displaying Caller Number   | and send; User provide, check and having failure; Network          |
|                            | provide. The default option is: User provider, no shield.          |
| Called Party Numbering     | Provide 6 plans: Unknown, ISDN/Telephony numbering plan, data      |
| Plan                       | numbering plan, telegraph numbering plan, national standard        |
|                            | numbering plan, private numbering plan. The default is             |
|                            | ISDN/Telephony numbering plan.                                     |
| Called Party Number Type   | 6 optional types are provided for called party: Unknown,           |
|                            | International number, National number, Network special number,     |
|                            | User number, Short code dialing. The default option is Unknown.    |
| Information Transfer       | Support speech and 3.1khz audio                                    |
| Capability                 |                                                                    |

### Figure 2-5-1 PRI Parameter

# 2.5.2 SIP Parameter

|                | Figure 2-5-2 SIP Parameter |
|----------------|----------------------------|
| SIP Parameter  |                            |
| Local SIP Port | 5060                       |
|                | Save                       |

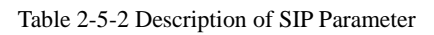

| Local SIP Port   Local SIP monitoring port, the default is 5060 |
|-----------------------------------------------------------------|
|-----------------------------------------------------------------|

# **2.6 Profile Definitions**

### 2.6.1 Coder Group

| Coder G | roup ID    |                | 0                         |             | 3                          |          |
|---------|------------|----------------|---------------------------|-------------|----------------------------|----------|
|         | Coder Name | e Payload Type | Packetization<br>Time(ms) | Rate(kbps/s | ) Silence<br>) Suppression |          |
| 1st     | G711A -    | 8              | 20                        | ▼ 64        | Disable                    | •        |
| 2nd     | G711U -    | - 0            | 20                        | ▼ 64        | Disable                    | -        |
| 3rd     | G729       | - 18           | 20                        | ▼ 8         | Disable                    | •        |
| 4th     | G723       | - 4            | 30                        | ▼ 6.3       | Disable                    | <b>T</b> |
|         |            |                |                           |             |                            |          |

Figure 2-6-1 Coder Group

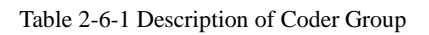

| Coder Group            | Used for configure the voice codec parameters, through it can              |
|------------------------|----------------------------------------------------------------------------|
|                        | configured voice capabilities into 8 groups, each group can have           |
|                        | different audio capabilities, such as the priority of voice codec,         |
|                        | packaging length and whether to support silence suppression                |
| Coder Group ID         | ID standard for Voice Ability, total with 8 groups, where 0 is the default |
|                        | group ID number, the codec that MTG equipment support in the               |
|                        | grouping will be displayed in 0 group ,on the map only shows 4 kinds ,     |
|                        | mean MTG equipment only support this 4 codecs.                             |
| Coder Name             | Support 4 kinds of audio codec. G711A/G711U/G729/G723/iLBC                 |
| Payload Type           | Coder name is the interpretation of the field, each codec has a unique     |
|                        | value, refer to RFC3551                                                    |
| Packetization Time(ms) | Voice Codec packetization time, you can define different kinds of          |
|                        | coding                                                                     |
|                        | and decoding, minimum packetization time                                   |
| Rate(kbps/s)           | The proportion of the data-stream that is useful                           |
| Silence Suppression    | It is disabled by default. During talking, the bandwidth occupied by       |
|                        | voice transmission will be released automatically for silence party or     |
|                        | when talk is paused.                                                       |

#### 2.6.2 Dial Plan

#### Figure 2-6-2 Dial Plan

| Dial Plan Index | Prefix | Minimum Length | Maximum Length |
|-----------------|--------|----------------|----------------|
| 0               |        | 0              | 30             |

Dial plan configuration used to receive numbers, you can configure different prefix number, these rules can be divided into 5 groups, separate with a dial plan ID, where 0 is the default setting. **Notes:** 

- 1. In order to ensure each rule can take effect, long matching numbers (prefix) rule dial plan index value need smaller, so when through the file into the rules, need put t long matching numbers (prefix) rule before the file
- 2. No maximum length is 30, this value is the number of the total length, including the prefix length, such prefix is 0755, the maximum value of Maximum Length is only 26, and "." Wildcard is not included in the number length

| Dial Plan ID    |      | 1            | - |  |
|-----------------|------|--------------|---|--|
| Dial Plan Index |      | 1999         | - |  |
| Prefix          |      |              |   |  |
| Minimum Length  |      |              |   |  |
| Maximum Length  |      |              |   |  |
|                 | OK I | Reset Cancel | ] |  |

| Dial Plan ID    | The number to identify a dial plan                                            |
|-----------------|-------------------------------------------------------------------------------|
| Dial Plan Index | Dial plan priority rules take effect in accordance with dial plan index size, |
|                 | and not according to the maximum number received.                             |
| Prefix          | Match number, "." representative of any number                                |
|                 | The minimum receiving Number length (0 to 30). If receive a number equal      |
|                 | to the minimum length greater than, less than equal to the maximum length,    |
| Minimum Length  | the number will be used to continue the call. If the maximum length,          |
|                 | determine the number to receive a complete, will no longer receive a new      |
|                 | number, and immediately began to number analysis, if there are numbers        |
|                 | continue to be received, the system will give up these numbers.               |
|                 | The largest Received number length (0 to 30), the maximum number length       |
|                 | that can be received, if the received number in this length, the system will  |
|                 | determine the receiving number is completed, no longer continue to receive    |
| Maximum Length  | numbers, immediately begin numbers analyzed, If there are numbers keep        |
|                 | to send over, the system will drop the new numbers dial plan rules can        |
|                 | through management configuration-> Data Restore into dial plan, the file is   |
|                 | a txt format.                                                                 |

Table 2-6-2 Description of Add Dial Plan

# 2.6.3 Dial Timeout

Figure 2-6-4 Dial Timeout

| Dial Timeout ID | Description | Initial Digit<br>Timeout(s) | Before Minimum Number<br>Length Timeout(s) | After Minimum Number<br>Length Timeout(s) |
|-----------------|-------------|-----------------------------|--------------------------------------------|-------------------------------------------|
| 0               | Default     | 20                          | 10                                         | 10                                        |

Figure 2-6-5 Add Dial Timeout

| Dial Timeout ID                      | 1 |
|--------------------------------------|---|
| Description                          |   |
| Initial Digit Timeout                | s |
| Before Minimum Number Length Timeout | s |
| After Minimum Number Length Timeout  | s |

Table 2-6-3 Description of Add Dial Timeout

| Dial timeout ID        | The number to identify a dial timeout rule                           |
|------------------------|----------------------------------------------------------------------|
| description            | Description of dial timeout                                          |
| Initial Digit Timegant | Generally refer to the time from user dial first digit to harvest in |
| Initial Digit Timeout  | prefix number                                                        |
| Before Minimum Number  | After receiving prefix number, the number has not yet reached the    |
| Length Timeout(S)      | length of the minimum receiving number, the length of timeout        |
| After Minimum Number   | After receiving number, the number has reached the minimum           |
| Length Timeout(S)      | length, but not reached the maximum length of the dial timeout       |

# 2.6.4 PSTN Profile

| PSTN I | Profile            |             |                  |                    |                |                |                |                 |                       |                                 |            |         |
|--------|--------------------|-------------|------------------|--------------------|----------------|----------------|----------------|-----------------|-----------------------|---------------------------------|------------|---------|
|        | PSTN<br>Profile ID | Description | Code<br>Group ID | RFC2833<br>Payload | 1st Tx<br>DTMF | 2nd Tx<br>DTMF | 3rd Tx<br>DTMF | Dial<br>Plan ID | Dial<br>Timeout ID    | Receiving of<br>Overlap Dialing | Remove CLI | to PSTN |
|        | 0                  | Default     | 0                | 101                | RFC2833        | SIP INFO       | Inband         | 0               | 0 <default></default> | Disable                         | Not remove | No      |

PSTN profile is used to configure PSTN call number rules and parameter.

#### Figure 2-6-7Add PSTN Profile

| PSTN Profile ID              | 1           | - |
|------------------------------|-------------|---|
| Description                  |             |   |
| Code Group ID                | 0           | - |
| RFC2833 Payload Type         | 101         |   |
| 1st Tx DTMF Option           | RFC2833     | - |
| 2nd Tx DTMF Option           | RFC2833     | - |
| 3rd Tx DTMF Option           | RFC2833     | - |
| Dial Plan ID                 | 0           | - |
| Dial Timeout ID              | 0 (Default) | - |
| Receiving of Overlap Dialing | Disable     | - |
| Remove CLI                   | Not remove  | - |
| Play Busy Tone to PSTN       | No          | - |

Table 2-6-4 Description of Add PSTN Profile

| PSTN Profile ID                                                  | The number to PSTN Profile                                        |
|------------------------------------------------------------------|-------------------------------------------------------------------|
| Description                                                      | Description of the PSTN Profile                                   |
| Code Group ID                                                    | Refer to "Coder Group"                                            |
| RFC2833 Payload Type                                             | The item is 101 by default                                        |
|                                                                  | There are three ways to send DTMF: RFC2833/SIP INFO/              |
| 1 <sup>st</sup> /2 <sup>nd</sup> /3 <sup>rd</sup> Tx DTMF Option | INBAND, in accordance with the priority choice to send the        |
|                                                                  | configuration mode                                                |
| Dial Plan ID                                                     | Refer to "Dial Plan"                                              |
| Dial Timeout ID                                                  | Refer to "Dial Timeout"                                           |
| Receiving of Overlap Dialing                                     | Not enabled by default, only enable this feature, "Dial plan" and |
|                                                                  | "Dial timeout" have the meaning                                   |
| Remove CLI                                                       | Default does not remove CLI                                       |
| Play busy tone to PSTN                                           | Equipment will play busy tone from IP to PSTN                     |

### 2.6.5 IP Profile

Figure 2-6-8 IP Profile

| IP Pro    | file              |                |                           |                        |                                    |                                  |                  |                         |
|-----------|-------------------|----------------|---------------------------|------------------------|------------------------------------|----------------------------------|------------------|-------------------------|
|           | IP Profile ID     | Description    | Declare<br>RFC2833 in SDP | Support Early<br>Media | Play Ringback<br>Tone to PSTN from | Play Ringback<br>Tone to IP from | Wait Peer<br>RTP | T.30 SDP<br>Expand Type |
|           | 0                 | Default        | Yes                       | Yes                    | Local                              | Local                            | No               | Huawei                  |
| Total: 1e | ntry 16entry/page | e 1/1page Page | 1 💌                       |                        |                                    |                                  |                  |                         |
|           |                   |                | 1                         | Add Delete             | Modify                             |                                  |                  |                         |

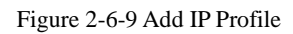

| IP Profile ID                   | 1      | • |
|---------------------------------|--------|---|
| Description                     |        |   |
| Declare RFC2833 in SDP          | No     | - |
| Support Early Media             | Yes    | - |
| Play Ringback Tone to PSTN from | Local  | - |
| Play Ringback Tone to IP from   | Local  | • |
| Wait Peer RTP                   | No     | • |
| T.30 SDP Expand Type            | Huawei | - |

#### Table 2-6-5 Description of Add IP Profile

| IP Profile ID            | The number to mart the IP Profile                                        |
|--------------------------|--------------------------------------------------------------------------|
| Description              | Description of the PSTN Profile                                          |
| Declare RFC2833 in SDP   | Support by default                                                       |
| Support Early Media      | Whether support Early Media(183)                                         |
| Play Ringback Tone to    | I IP-> PSTN call ring back tone player side, if set to local, it will    |
| PSTN from                | play from the equipment and set to IP, it will play by the called        |
| Play Ringback Tone to IP | PSTN->IP call ring back tone player side, if set to local, it will play  |
| from                     | from the equipment and set to PSTN, it will play by the called           |
|                          | If set to No, will auto send RTP packets during the call, if set to Yes, |
| Wait Peer RTP            | will wait the RTP packet was sent by the opposite end first ,then        |
|                          | send out RTP packets                                                     |
| T.30 SDP Expand Type     | T30 extended types in SDP: Huawei/ZTE                                    |

# 2.7 Trunk Configuration

#### 2.7.1 E1/T1 Parameter

| E1/T1 Clo | ck Source Mod | e Remote  | •        |            |           |
|-----------|---------------|-----------|----------|------------|-----------|
|           | Port No.      | Work Mode | PCM Mode | Frame Mode | Line Code |
|           | 0             | E1        | ALAW     | CRC-4      | HDB3      |
|           | 1             | E1        | ALAW     | CRC-4      | HDB3      |

Figure 2-7-1 E1/T1 Parameter

Figure 2-7-2 Modify E1/T1 Parameter

| E1/T1 Parameter Modify |                 |          |  |
|------------------------|-----------------|----------|--|
| Port No.<br>Work Mode  | 0<br>E1         |          |  |
| PCM Mode               | A LAW           | <b>V</b> |  |
| Frame Mode             | CRC-4           | •        |  |
| Line Code              | HDB3            | -        |  |
|                        |                 |          |  |
|                        | OK Reset Cancel |          |  |

Table 2-7-1 Description of Modify E1/T1 Parameter

| Work Mode  | E1 or T1, the default is E1                                            |  |  |
|------------|------------------------------------------------------------------------|--|--|
| PCM Mode   | CM mode: A LAW and Mu LAW, the default is A LAW                        |  |  |
| Frame Mode | The frame modes of E1/T1 are: DF, CRC-4, CRC4_ITU, the default is      |  |  |
|            | CRC-4; the frame modes of T1 are: F12, F4, ESF, F72, the default is F4 |  |  |
| Line Code  | Line codes of E1/T1 are: NRZ, CMI, AMI, HDB3, the default is HDB3. The |  |  |
|            | line codes of T1 are: NRZ, CMI, AMI, B8ZS, the default is B8ZS         |  |  |

# 2.7.2 PRI Trunk

Figure 2-7-3 PRI Trunk

| 1 | PRI Tr | unk           |                |       |           |                   |               |                       |                     |                    |
|---|--------|---------------|----------------|-------|-----------|-------------------|---------------|-----------------------|---------------------|--------------------|
|   |        | PRI Trunk No. | PRI Trunk Name | PRIID | D-Channel | E1/T1 Port<br>No. | Standard Type | ISDN Terminal<br>Side | ISDN Ring<br>Signal | PSTN Profile<br>ID |
|   |        |               |                |       |           |                   |               |                       |                     |                    |
|   |        |               |                |       |           |                   |               |                       |                     |                    |
|   |        |               |                |       | Add       | Delete            | Modify        |                       |                     |                    |

In this configuration page, users can "Add", "Delete", "Modify" PRI trunk.

Figure 2-7-4 Add PRI Trunk

| Yes         | -                                                     |
|-------------|-------------------------------------------------------|
|             |                                                       |
| ISDN        | -                                                     |
| Vser Side   | -                                                     |
| ALERTING    | -                                                     |
| 0 (Default) | -                                                     |
|             | Yes ISDN<br>ISDN<br>User Side ALERTING<br>0 (Default) |

Table 2-7-1 Description of Add PRI Trunk

|                  | The number of PRI trunk; when you add PRI trunk, 0~7 number will appear      |
|------------------|------------------------------------------------------------------------------|
|                  | in the pull-down box to be selected (the number here depends on E1/T1        |
|                  | physical port number actually existed in MTG). After trunk number is         |
| Select Trunk No  | established, fill in corresponding port number in "E1/T1 Port No.", so as to |
|                  | assign E1/T1 to designated trunk; each PRI trunk corresponds to a E1/T1      |
|                  | port, if it is required to share D channel by several E1/T1, please refer to |
|                  | "PSTN trunk binding" in route configuration.                                 |
| PRI Trunk Name   | Identification of PRI trunk, which can be remembered easily                  |
| PRI ID           | Identification of PRI trunk number to outside (switch side), this number     |
|                  | definition generally begin from 0                                            |
| Is D channel     | Indicate whether this E1/T1 has D channel, the default is YES, which means   |
|                  | it has D channel.                                                            |
| E1/T1 Port No    | E1/T1 port number is numbered according to the physical position sequence    |
|                  | of E1/T1, it generally begins from 0.                                        |
| Standard Type    | Interface type of PRI, two types available: ISDN and QSIG; the default is    |
|                  | ISDN.                                                                        |
| ISDN Terminal    | Indicate PRI network property of E1/T1, it is divided into: "User side" and  |
| Side             | "Network side". When PRI loopback is carried out, the network properties     |
|                  | of E1/T1 port at both receiving and sending sides must be different.         |
| ISDN Ring signal | The ring signal include Alerting and progress                                |
| PSTN profile ID  | Refer to PSTN profile                                                        |

### 2.7.3 SIP Trunk

Figure 2-7-5 SIP Trunk

| SIP T     | runk             |             |                    |                                     |              |                       |                     |           |                |                                 |               |
|-----------|------------------|-------------|--------------------|-------------------------------------|--------------|-----------------------|---------------------|-----------|----------------|---------------------------------|---------------|
|           | Trunk No.        | Trunk Name  | SIP-T<br>Supported | Registration to the<br>Remote Party | Call<br>Mode | Detect Link<br>Status | Enable SIP<br>Trunk | Remote IP | Remote<br>Port | Incoming<br>Authentication Type | IP Profile ID |
|           |                  |             |                    |                                     |              |                       |                     |           |                |                                 |               |
|           |                  |             |                    |                                     |              |                       |                     |           |                |                                 |               |
| Total: 0e | entry 16entry/pa | age 1/0page | T                  |                                     |              |                       |                     |           |                |                                 |               |
|           |                  |             |                    |                                     | Add          | Delete                | Modify              |           |                |                                 |               |

Click "Add" to add a SIP Trunk. If costomer want to delete or modify a SIP Trunk, please select the SIP Trunk you want to operation.

| SIP Trunk Add                    |             |
|----------------------------------|-------------|
|                                  |             |
| Trunk No.                        | 0           |
| Trunk Name                       |             |
| Registration to the Remote Party | Yes 🗸       |
| Call Mode                        | Peer 🗸      |
| SIP Username                     |             |
| SIP Password                     |             |
| Confirm SIP Password             |             |
| Expire Time                      | 1800 s      |
| IP Profile ID                    | 0 (Default) |
| Detect Link Status               | Yes 💌       |
| Remote IP                        |             |
| Remote Port                      | 5060        |
| Incoming SIP Authentication Type | Password 💌  |
| Password                         |             |
| Confirm Password                 |             |
| IP to PSTN Limitation            | No          |
| PSTN to IP Limitation            | No          |
| IP to PSTN Time Control          | Disable 💌   |
| Enable SIP Trunk                 | Yes 💌       |
|                                  |             |
| OK Reset                         | Cancel      |

Figure 2-7-6 Add SIP Trunk

|                       | •                                                                          |
|-----------------------|----------------------------------------------------------------------------|
| Trunk No              | The range of number is 1~50                                                |
| Trunk Name            | It can be edited freely, which can be identified and remembered easily.    |
| Registration to       | Defined by IETF work group RFC3372, it is a standard used to establish     |
| Remote Party          | communication between SIP and ISUP; the default is "Yes"; if SIP           |
|                       | trunk does not support, then set it to "No".                               |
| Call mode             | Whether register request message to far-side equipment will be sent or     |
|                       | not, you can select "Yes" or "No". There are two modes: peer and           |
|                       | access                                                                     |
| SIP Username          | SIP user name which registers to soft switch/SIP server                    |
| SIP Password          | SIP password which registers to soft switch/SIP server                     |
| Confirm SIP Password  | Make sure the password matches the password entered above                  |
| Expire Time           | Time interval of sending register request message to opposite equipment    |
|                       | each time; the range is from 1-3600 seconds.                               |
| IP Profile ID         | Refer to IP Profile                                                        |
| Detect Link Status    | If select it, the MTG200 will send HEARTBEAT message to peer to            |
|                       | make sure the link status is OK.                                           |
| Remote IP             | IP address of remote platform interfacing with this MTG.                   |
| Remote Port           | Q.931 port of SIP of remote platform interfacing with this MTG, the        |
|                       | default is 5060                                                            |
| Incoming SIP          | You can select IP address authentication or password authentication,       |
| Authentication Type   | when "IP Address" authentication is selected, the calling initiated from   |
|                       | remote will not subject to domain name or password authentication, only    |
|                       | judge whether the IP address is legal or not; if "No" is selected,         |
|                       | authentication realm/password authentication will be carried out.          |
| Password              | It constitutes SIP protocol safety authentication together with domain     |
|                       | name of authentication.                                                    |
| Confirm Password      | Input password again to verify password                                    |
| IP to PSTN Limitation | IP to PSTN calls; the range is 0~65535, the default is no limitation; If   |
|                       | Yes is selected, then input limited calls in the edit box appeared.        |
| PSTN to IP Limitation | PSTN to IP calls, the range is 0~65535; the default is no limitation; If   |
|                       | Yes is selected, then input limited calls in the edit box appeared.        |
| IP to PSTN Time       | The default setting is disabled. If Enabled is selected, then you can edit |
| Control               | the start and stop time of prohibition time interval. Within this time     |
|                       | interval, all calls from IP to PSTN are prohibited. (Calls from PSTN to    |
|                       | IP are not limited)                                                        |
| Enable SIP Trunk      | A switch used to enable this SIP trunk or not; you can select "Yes" or     |
|                       | "No", when "No" is selected, this SIP trunk is invalid.                    |

| Table 2-7 | 7-3 Desc | ription | of Add | SIP | Trunk |
|-----------|----------|---------|--------|-----|-------|
| 14010 - / | 0 2000   |         | 011100 | ~   |       |

# 2.8 Management Configuration

# 2.8.1 Management Parameter

| Figure 2-8-1  | Management  | Parameter  |
|---------------|-------------|------------|
| 1 iguic 2-0-1 | wianagement | 1 arameter |

| Management Parameter         |                                       |
|------------------------------|---------------------------------------|
| WEB Configuration            |                                       |
| WEB Port                     | 80                                    |
| Telnet Configuration         |                                       |
| Teinet Port                  | 23                                    |
| Syslog Configuration         |                                       |
| Syslog Enable                | 🖲 Yes 🔘 No                            |
| Server Address               |                                       |
| Syslog Level                 | DEBUG                                 |
| NTP Configuration            |                                       |
| NTP Enable                   | Yes O No                              |
| Primary NTP Server Address   | 64. 236. 96. 53                       |
| Primary NTP Server Port      | 123                                   |
| Secondary NTP Server Address | 18.145.0.30                           |
| Secondary NTP Server Port    | 123                                   |
| Check Interval               | 604800 s                              |
| Time Zone                    | GMT+8:00 (Beijing, Singapore, Taipei) |

#### Save

#### NOTE: It must restart the device to take effect.

.

| Table 2-8-1 Description | of Management Parameter |
|-------------------------|-------------------------|
| 1                       | 0                       |

| WEB Port           | Listening port of local WEB service, the default is 80.                  |
|--------------------|--------------------------------------------------------------------------|
| Telnet Port        | Listening port of local Telnet service, the default is 23.               |
| Syslog Enable      | The default is "No".                                                     |
| Server Address     | Address for saving system log.                                           |
| Syslog Level       | None, Debug, Notice, Warning and Error                                   |
| NTP Enable         | Simple Network Management Protocol is enabled or not; the default is No. |
| Primary NTP server | The Primary IP address of SNMP management host computer. The host        |
| Address            | computer of the IP address will carry out monitoring and management to   |
|                    | MTG.                                                                     |
| Primary NTP server | The port where managed device (MTG) provides trap message (it is         |
| Port               | generally alarm message) to SNMP management host computer, the default   |
|                    | is 123.                                                                  |
| Secondary NTP      | The Secondary IP address of SNMP                                         |
| server Address     |                                                                          |
| Secondary NTP      | The port of the Secondary IP address of SNMP                             |
| server Port        |                                                                          |
| Check Interval     | Time interval of check                                                   |
| Time Zone          | The time zone of local                                                   |

### 2.8.2 Data Backup

| Data Backup                                                  |         |
|--------------------------------------------------------------|---------|
| Olisk Deskurl for download database file to your computer.   | Deslaur |
| Click Backup for download database life to your computer.    | Васкир  |
| Click 'Backup' for download dialplan file to your computer.  | Backup  |
| Click 'Backup' for download exception file to your computer. | Backup  |

Table 2-8-2 Description of Data Backup

| database  | Click the <b>Backup</b> , and save the database in your PC  |
|-----------|-------------------------------------------------------------|
| dialplan  | Click the <b>Backup</b> , and save the dialplan in your PC  |
| exception | Click the <b>Backup</b> , and save the exception in your PC |

### 2.8.3 Data Restore

#### Figure 2-8-3 Data Restore

| Send data file from your comp | uter to the device. |
|-------------------------------|---------------------|
| Database                      | 浏览···· Restore      |
| Dialplan                      | 浏览···· Restore      |
|                               |                     |
| IS:                           |                     |
|                               |                     |

Table 2-8-3 Description of Data Restore

| Database | Click "Browse" to select the Database file, and then click "Restore". |
|----------|-----------------------------------------------------------------------|
| Dialplan | Click "Browse" to select the Dialplan file, and then click "Restore". |

#### 2.8.4 Version Information

| File Type | Version | Built Date | Built Time |
|-----------|---------|------------|------------|
| Software  | 2.01.01 | 2011-08-05 | 11:52:21   |
| Database  | 2.00.00 | 2011-06-17 | 06:40:28   |
| Web       | 2.01.01 | 2011-08-05 | 13:11:02   |

Figure 2-8-4 Version Information

Table 2-8-4 Description of Version Information

| Software | The information of firmware     |
|----------|---------------------------------|
| Database | The information of database     |
| Web      | The information of Web software |

# 2.8.5 Firmware Upload

#### Figure 2-8-5 Firmware Upload

| Send "Idf" file from your comp | uter to the device. |
|--------------------------------|---------------------|
| Software                       | 浏览···· Upload       |
| Web                            | 浏览···· Upload       |
|                                |                     |
| S:                             |                     |

Table 2-8-5 Description of Firmware Upload

| Software | Click "Browse" to select the firmware , and then click "Upload".    |
|----------|---------------------------------------------------------------------|
| Web      | Click "Browse" to select the Web software, and then click "Upload". |

### 2.8.6 Modify Password

#### Figure 2-8-6 Modify Password

| Old Password     |  |
|------------------|--|
| New Password     |  |
| Confirm Password |  |

Table 2-8-6 Description of Modify Password

| Old Password     | Current password |
|------------------|------------------|
| New Password     | The new password |
| Confirm Password | verify password  |

### 2.8.7 Restart Device

| Device Restart |                                              |  |
|----------------|----------------------------------------------|--|
|                | Click the button below to restart the device |  |
|                | Restart                                      |  |

Figure 2-8-7 Restart Device

If you click Restart, a message ("Are you sure?") will be popped up, and then click OK.

# **3. FAQ**

#### 3.1 How to get the IP address if I have modified the default IP or forgot it ?

Customers have two ways to get the IP address:

- 1) Press the RST button, then users can regain default IP. Refer to 1.2.1 Front View
- 2) Connect the CONSOLE with your PC Serial Port. The baud rate is 115200 bps. The user name is "admin", password is telnet/web login password. If password is reset, the default password is "admin". When customers have accessed it and input the command "show int" to get the IP.
- 3.2 Equipment physical connection to normal, but the network cannot be connected or

network communication is not normal

1) Make sure the network cable is ok or not, can through view the device WAN port or LAN port indicator light to determine the work states of physical connection

2) Makeing sure the connected network devices (router, switch or hub) support 10M/100M adaptive.

Else, connecting the Equipment directly to PC and landing Web , then in the "local connection" .Selecting the correct Ethernet Work Mode

- 3) Check whether there is a LAN port conflict with the existing IP address
- 4) Login using the serial port, in the enable mode to view the correct IP and mask, and ping the same segment of the PC or device to see if can pass.

#### **3.3** Equipment can't register

If the Run LED flashes slowly, it means unregistered.

- 1) Check the network connection is working (see above section), whether the Configuration is correct
- 2) Check whether the LAN firewall setting is inappropriate (such whether limit the network Communication); If it is, there are two ways to try to resolve:
- (2.1) Ask network administrators to open limitation with the equipment's network communications (it is a special equipment, not afraid of virus attacks);
- (2.2) Try to enable the equipment tunnel (Through the WEB for Configuration, Also, please NOTE, open the tunnel will impact voice quality, Please do not enable the tunnel as far as possible, reference WEB Configuration Interface, Description section).
- 4) Check whether the Local Network to the SIP PROXY platform network environment is relatively poor or not, and if so, please check Local Network or contact the service provider.
- 5) If go through those steps, the device still be in trouble, please contact the equipment provider.

### 4. Glossary

PRI: Primary rate interface DND: Do-not-Disturb FMC: Fixed Mobile Convergence SIP: Session Initiation Protocol DTMF: Dual Tone Multi Frequency USSD: Unstructured Supplementary Service Data PSTN: Public Switched Telephone Network STUN: Simple Traversal of UDP over NAT IVR: Interactive Voice Response IMSI: International Mobile Subscriber Identification Number IMEI: International Mobile Equipment Identity DMZ: Demilitarized Zone